# Manual Pagos (QR) POS convencional

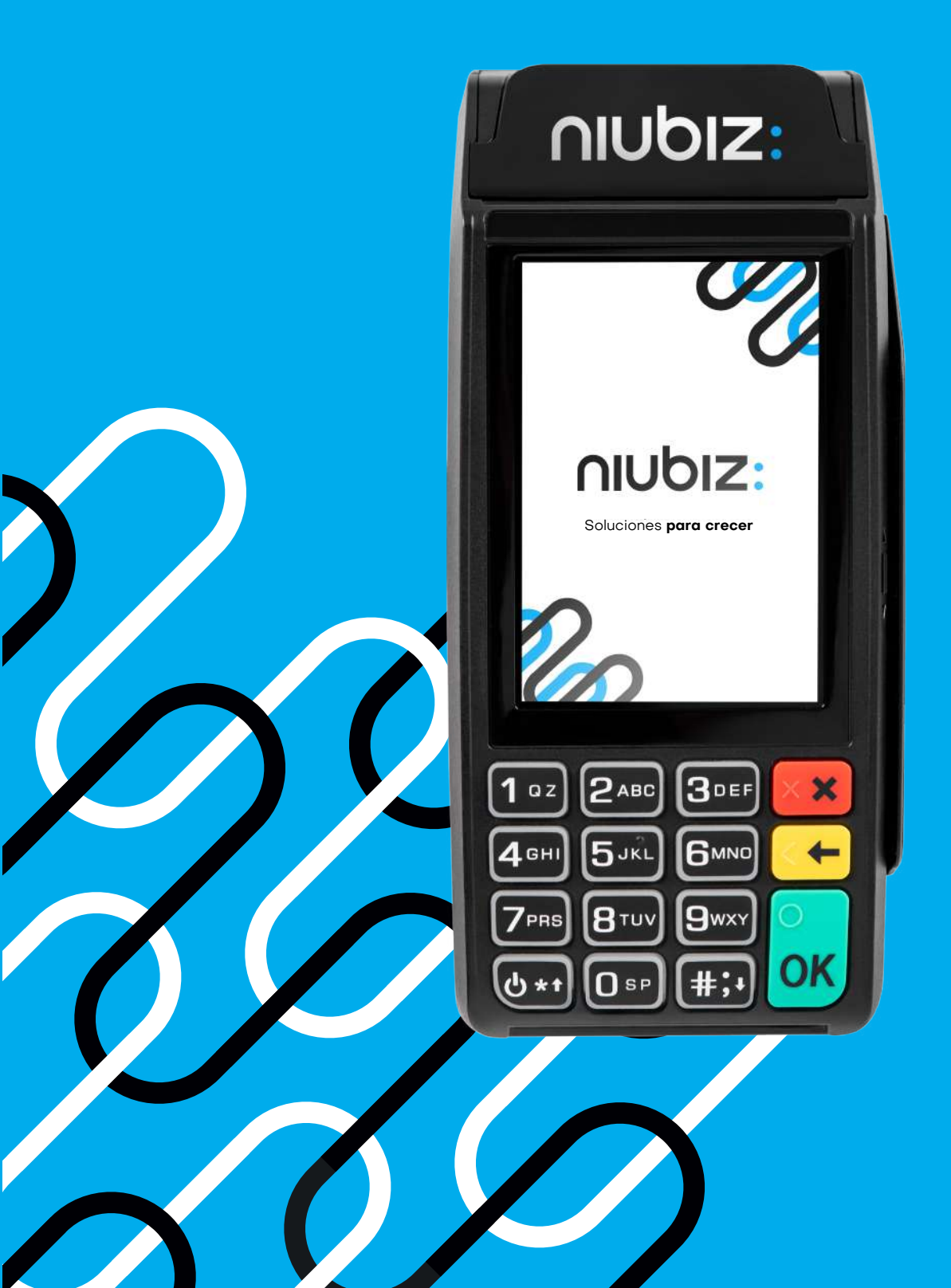

## ¿Cómo cobrar con QR Niubiz desde los **POS**?

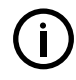

Importante: El código QR tiene una duración de solo 2 minutos. Luego de ese tiempo, el QR vence y la transacción no se procesará. Antes de generar el QR, pídele a tu cliente que tenga abierta la app de su billetera electrónica preferida.

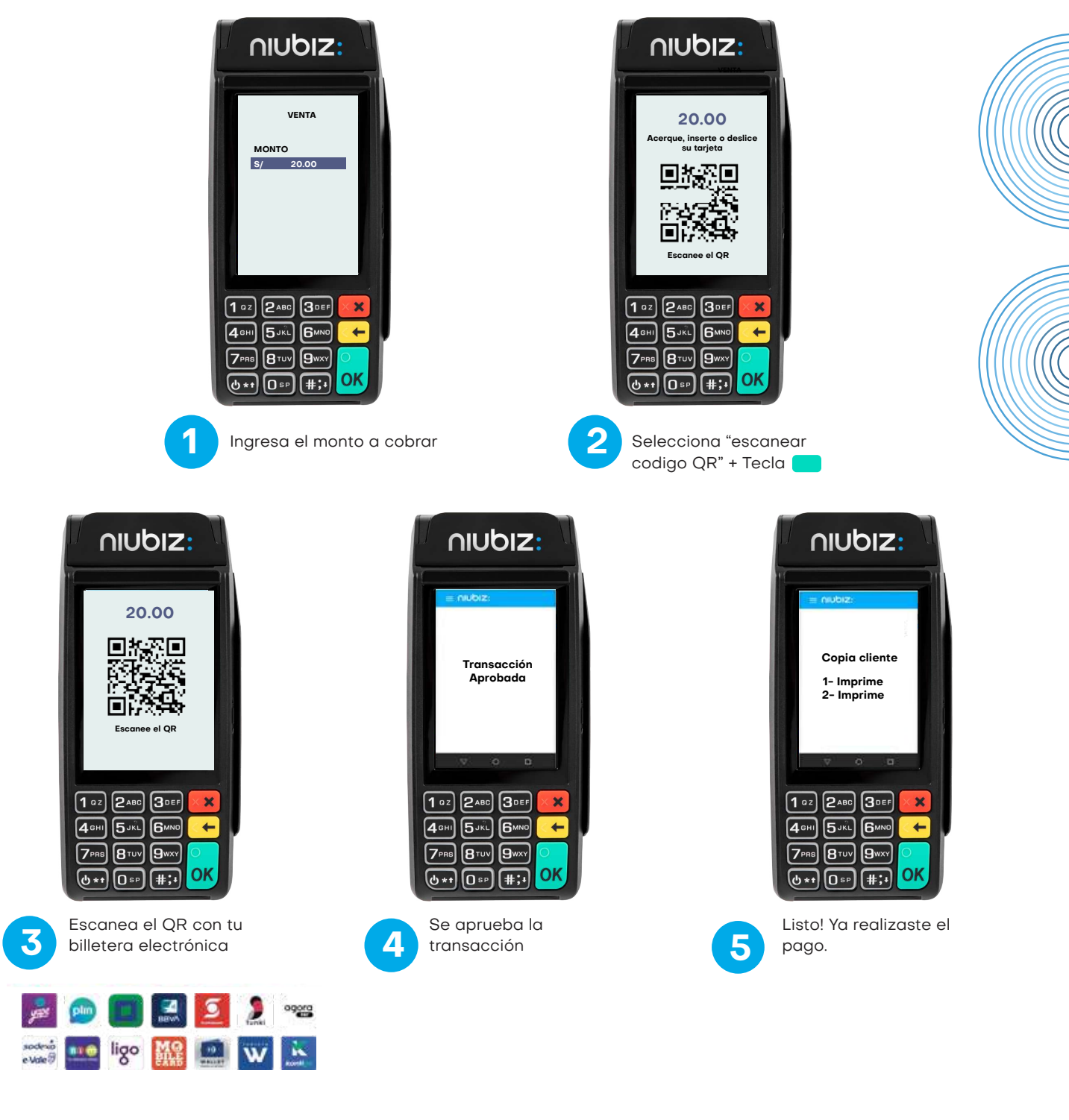

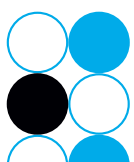

#### ¿Cómo puedo anular <mark>una venta?</mark>

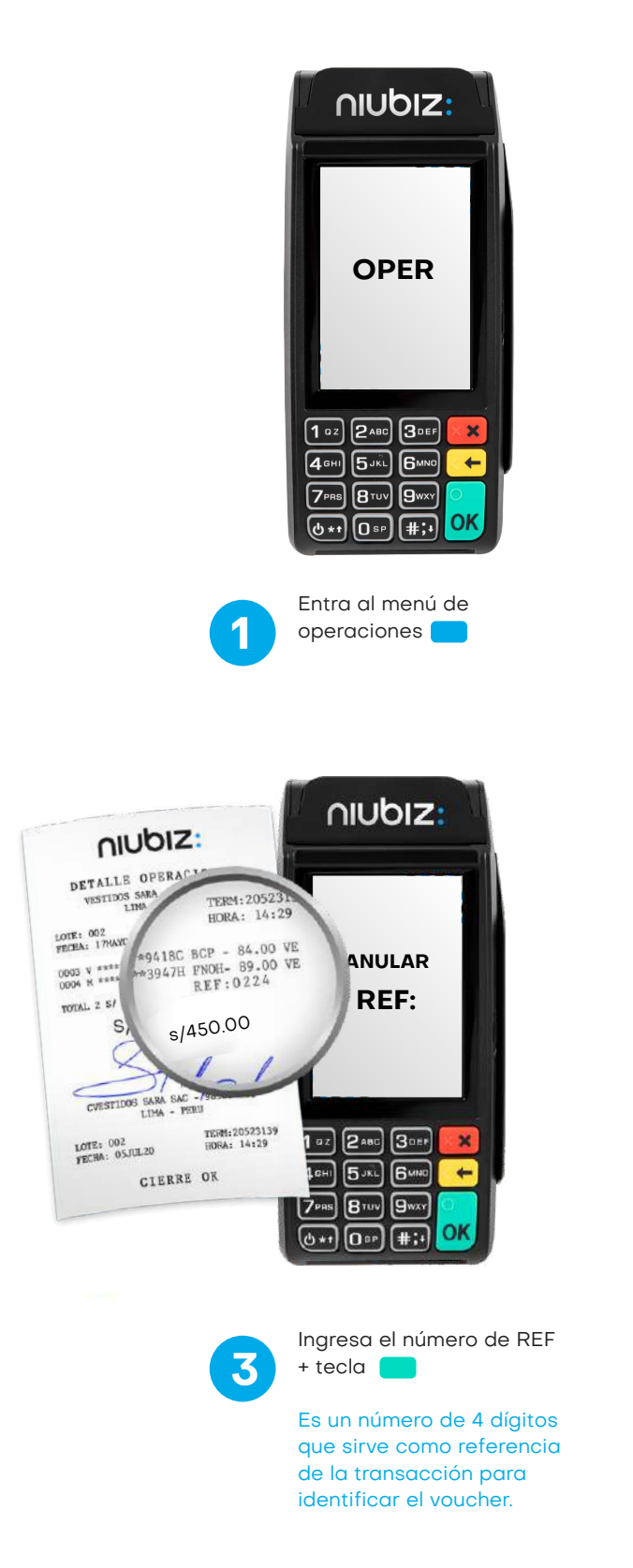

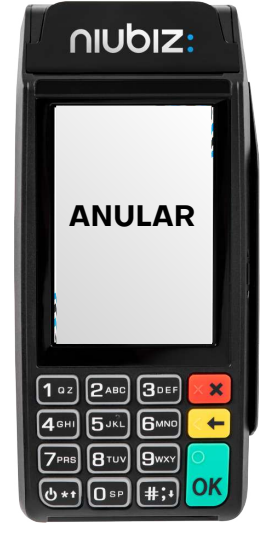

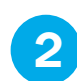

Selecciona la opción "anular"

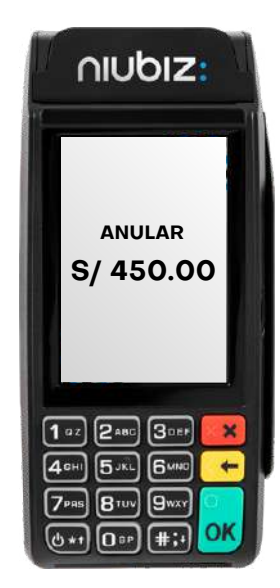

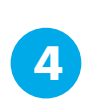

Valida el monto + tecla

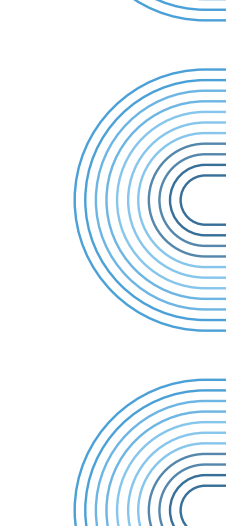

#### ¿Cómo reimprimir un voucher?

En caso que el voucher no se imprima de manera automático, puedes solicitar la reimpresión del voucher manualmente desde el terminal POS. Solo sigue estos pasos:

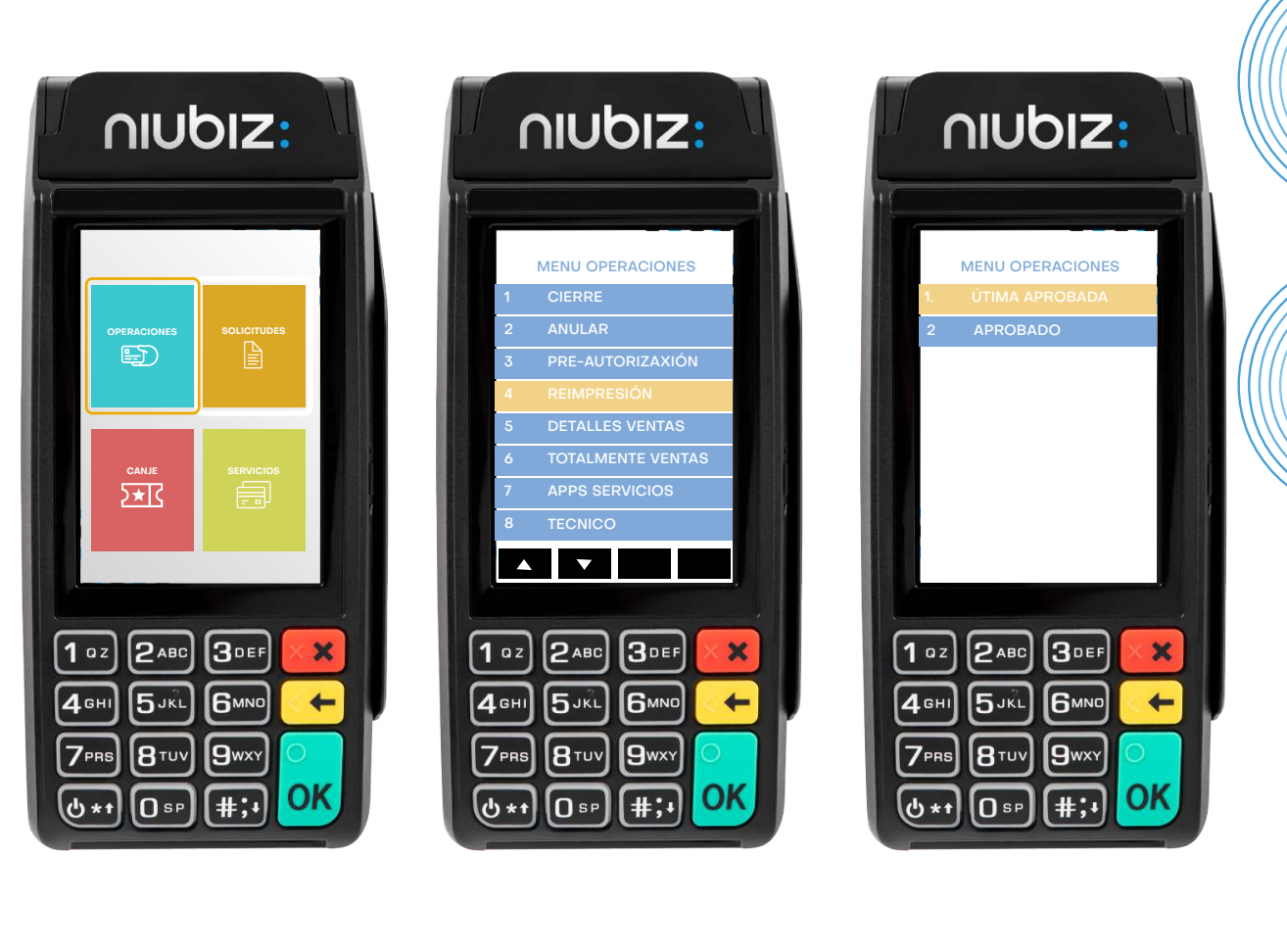

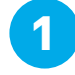

Ingresa al menú "Operaciones"

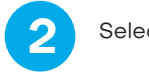

Selecciona "Reimpresión"

3

Eligue una opción: Última aprobada o Duplicado

#### Recuerda que solo se podrá reimprimir la ultima transacción aprobada, si deseas reimprimir una transacción antigua deberás gestionarlo desde Niubiz en Línea.

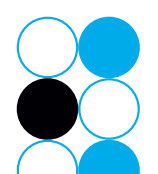

## ¿Cómo imprimir el reporte de detalles de operaciones?

- Si realizaste una operación de venta y el voucher no logró imprimirse puedes dirigirte a la sección de "detalle venta" y validar el éxito de tu operación realizando la impresión de las últimas operaciones.
- Ten en cuenta que se imprimirán las últimas transacciones realizadas por el terminal, no solo la última procesada.

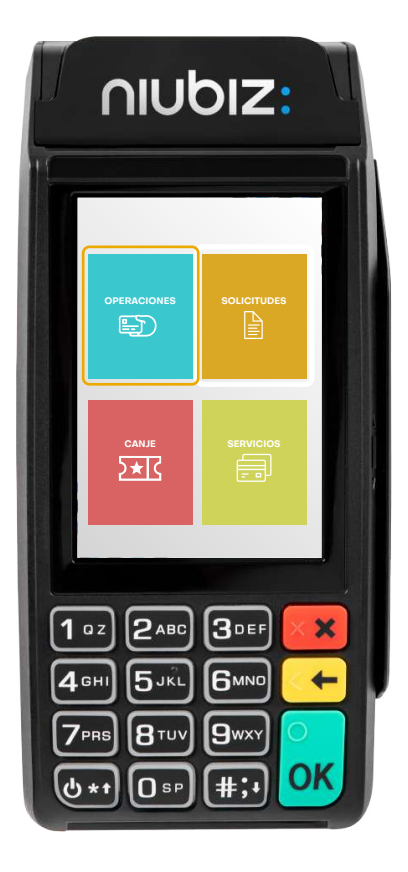

| MENU OPERACIONES                        |
|-----------------------------------------|
| 1 CIERRE                                |
| 2 ANULAR                                |
| 3 PRE-AUTORIZAXIÓN                      |
| 4 REIMPRESIÓN                           |
| 5 DETALLES VENTAS                       |
|                                         |
| 8 TECNICO                               |
|                                         |
|                                         |
|                                         |
| <b>1</b> 0 z) <b>2</b> ABC <b>3</b> DEF |
|                                         |
|                                         |
| 7prs 8tuv 9wxy 🔍                        |
|                                         |
|                                         |

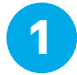

Ingresa al menú operaciones

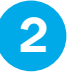

Selecciona detalles ventas

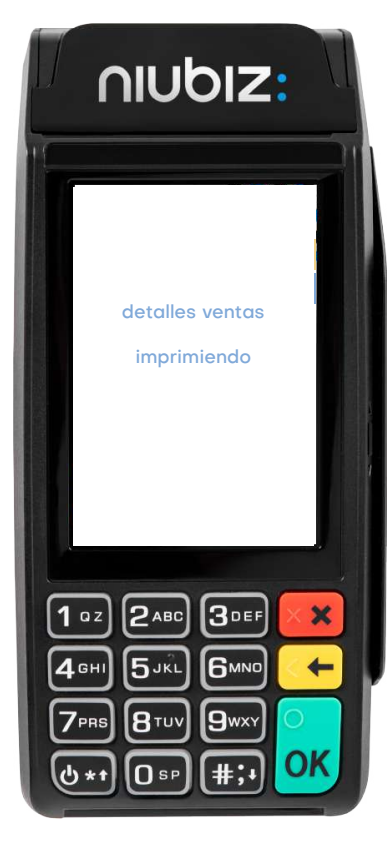

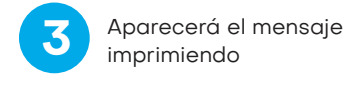

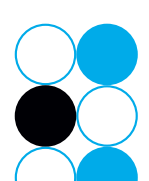

### **Contacto Niubiz**

• Recuerda que cualquier incidente relacionado al pago con QR puedes reportarlo a través de nuestros canales de atención.

Correo: niubizonline@necomplus.com

- Es importante que nos puedan compartir el mayor detalle posible para hacer más eficaz la resolución del incidente:
  - Casuística
  - Código de comercio
  - RUC
  - Número de operación
  - Monto de la operación
  - Hora y fecha

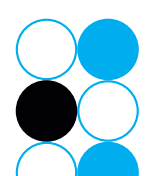

nubiz: